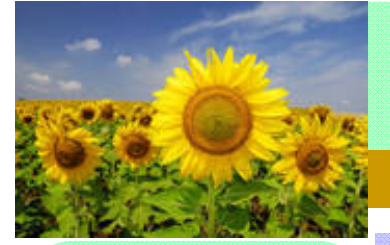

# インフォ・アクセス

島根大学医学図書館ニュース

## 2012年7月30日 発行

News !

Vol. 8, No. 7(2012年7月)

## Contents

夏季開館時間のお知らせ

学生用図書入りました!

図書館TIPS Page 2-3

医中誌Webを使い倒す!

(2)検索結果を活かす

UpToDate説明会開催

雑誌製本スケジュール

Page 4

Page 4

お知らせ

J-STAGE 3

編集後記

リクエスト図書制度

Page I

News!

## ●医学図書館夏季開館時間のお知らせ

医学図書館の8月開館スケジュールは以下のとおりです。(平日は時間短縮、土・日曜日は休館)

| 2012年8月 |    |    |    |    |    |    |
|---------|----|----|----|----|----|----|
| Ш       | 月  | 火  | 水  | 木  | 金  | ±  |
|         |    |    | 1  | 2  | 3  | 4  |
| 5       | 6  | 7  | 8  | 9  | 10 | 11 |
| 12      | 13 | 14 | 15 | 16 | 17 | 18 |
| 19      | 20 | 21 | 22 | 23 | 24 | 25 |
| 26      | 27 | 28 | 29 | 30 | 31 |    |

## ・月~金曜日は短縮開館(9:00~17:00)となります。

### ・土・日曜日と、8月13日(月)~15日(水)(夏期一斉休業)は休館します。

・閉館後及び、休館日も"ICカード"による入館はできます。

・8月1日(水)~31日(金)の間、医学図書館3階の自由閲覧室は閉室します。 ・平日の17時以降及び休館日は冷房が入りません。

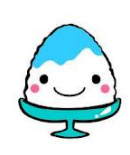

※9月からは平常開館に戻ります。(附属図書館HPの""開館時間を参照のこと)

## ●新しく学生用図書が入りました!

学生用図書は例年各講座から推薦をしていただき購入していますが,今年度も同様に370冊の図書を購入しました。なお、今年度は一部診療科からの推薦もいただきました。また、この講座からの推薦とは別に、准教授、講師、助教の先生方からも個別に学生用図書の推薦をいただいています。受入後整理が済み次第,新着図書展示書架に配架しますので,どうぞご利用ください。

図書館HPには、講座の先生方から推薦された図書の一覧を掲載しています。

(図書館HP 学生の方 学生用講座推薦図書 講座推薦図書2012) http://lisa.shimane-u.ac.jp/menu.asp?mode=l&id=2535&rid=71

### ◆ リクエスト図書制度について◆

学生さんをはじめ、学内者向けのサービスとして、読みたい図書が図書館にない場合、購入のリクエストすることが出来ます。リクエスト用紙がカウンター横のBO Xにありますので、ぜひご利用下さい。

| ● 申記目                                                                                       |           | <u>A 8</u> -     | 豊田の生産事項をお読みびされしく       |    |
|---------------------------------------------------------------------------------------------|-----------|------------------|------------------------|----|
|                                                                                             |           |                  |                        |    |
| ▶ 形職(芋羊)                                                                                    |           | ◆氏名              | (学生番号                  | 17 |
|                                                                                             |           |                  |                        |    |
| ·運輸先ina/es                                                                                  | 188 a.1-1 | 794.X)           |                        | d. |
| *                                                                                           |           |                  |                        |    |
| - 希望回春の情                                                                                    | 10 8 6 B  | 春谷·颜·出颜单·出版香·100 | te 価格など)。              |    |
| 68.50                                                                                       | bbetter   | も、分野名でリウエストするこ   | とができます(例とん愛図の見方に関するもの) |    |
|                                                                                             |           |                  |                        |    |
|                                                                                             |           |                  |                        |    |
| r                                                                                           |           |                  |                        |    |
| -                                                                                           |           |                  |                        |    |
| -                                                                                           |           |                  |                        |    |
| * * *                                                                                       |           |                  |                        |    |
|                                                                                             |           |                  |                        |    |
| -<br>-<br>-<br>-<br>-<br>-<br>-<br>-<br>-<br>-<br>-<br>-<br>-<br>-<br>-<br>-<br>-<br>-<br>- | 12 AUTOR  | (8,1)+           |                        |    |

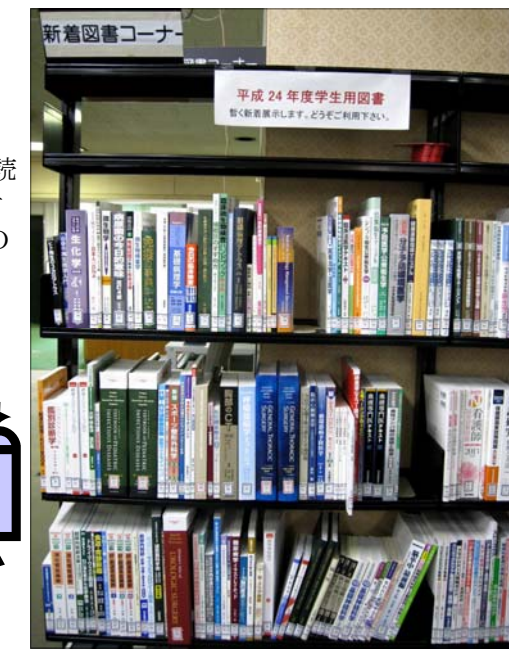

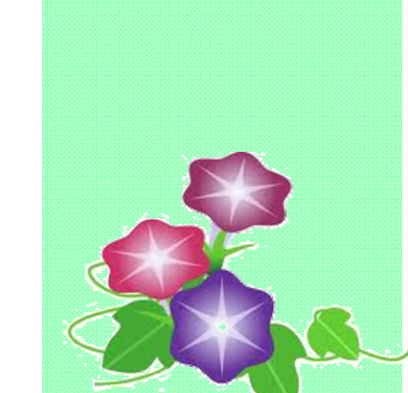

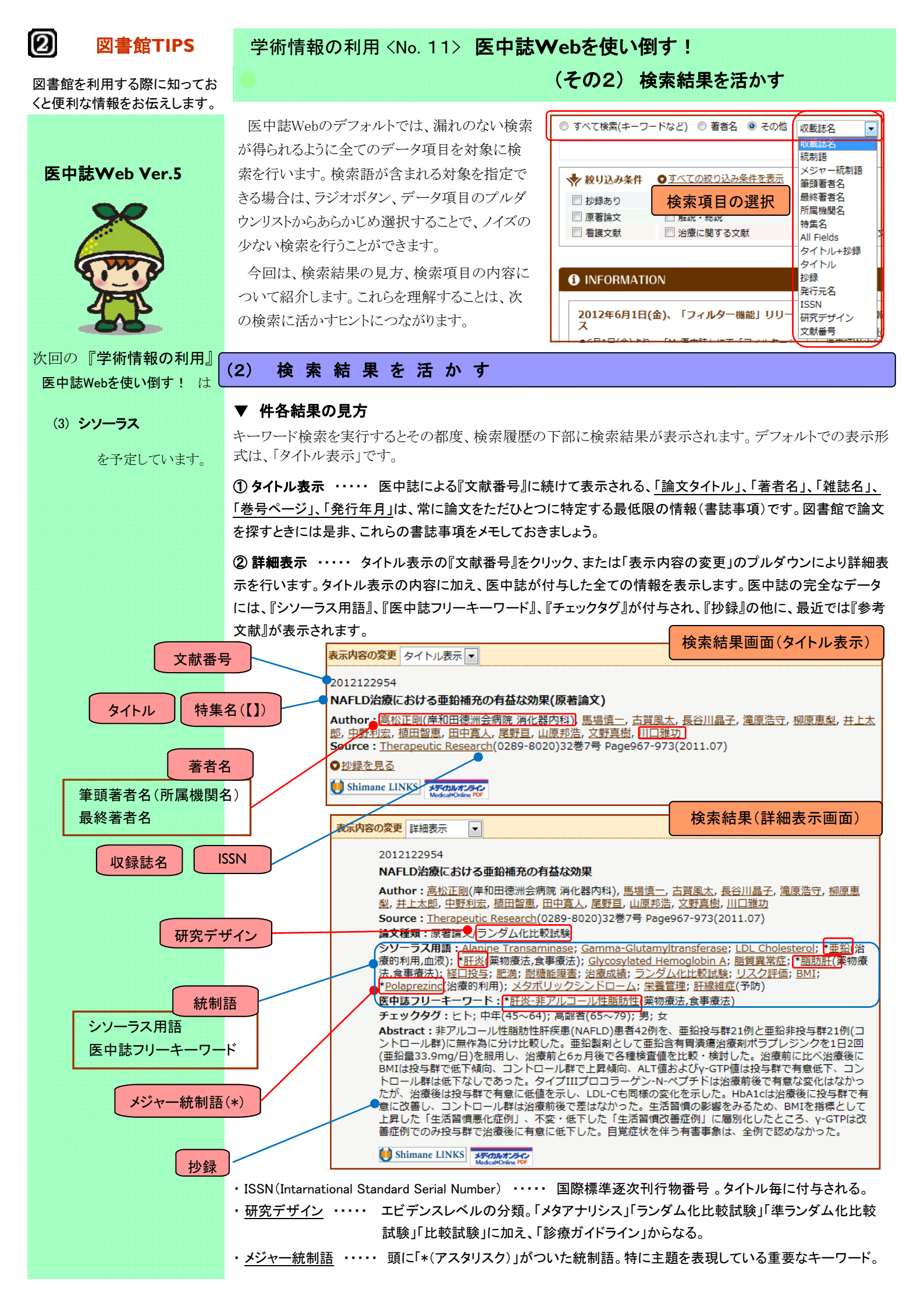

#### ▼ 詳細表示の表示項目

- ・文献番号 ・・・・・ 医中誌により、完全なデータに付与される西暦で始まる10ケタのID。医中誌上の論文が特定できるため 文献番号で検索し、再度論文を呼び出すことができます。
- ・タイトル ・・・・・ 特集名があった場合には、【】で特集名が表示されます。
- ・Author ・・・・・ 筆頭著者のみ所属機関名が表示されます。著者はリンクになっており、クリックすると著者名による再検索が行えます。
- ・Source ・・・・・・ 収録誌はリンクになっており、クリックすると収録誌による再検索と、収録誌の詳細情報(略誌名、発行元名等)を参照 することができます。
- ・抄録を見る/参考文献を見る ・・・・ クリックすると開いてAbstruct / 参考文献リストが表示されます。
- ・論文種類 ・・・・・ 論文の種類と研究デザイン。
- ・シソーラス用語 ・・・・・ 論文の主題(テーマ)を表すキーワード。医中誌が作成する「医学用語シソーラス」に登録された統制語から付与 されます。
- ・<u>医中誌フリーキーワード</u> ・・・・・ 論文の主題(テーマ)を表すキーワードで、「医学用語シソーラス」に登録されていない自然語(フリーキーワード) が付与されます。
- ・<u>チェックタグ</u>・・・・・論文の「対象」を表すキーワード。ヒト(年齢区分、その他)、動物(種類、その他)。
- ・ リンクアイコン ・・・・・ 外部サイトへのリンク。

## ▼ リンクアイコン

検索結果で表示されるアイコンは、島根大学で契約している電子ジャーナルへのリンク、図書館の所蔵情報の確認、学外文献複写申 込ができる「ShimaneLinks」の他に、次の様な外部サイトへリンクしています。

| 💓 Shimane LINKS    | 島根大学で契約している電子ジャーナルへ<br>のリンク、図書館の所蔵情報の確認、学外<br>文献複写申込ができます。      | JJSTAGE        | 国内学術雑誌を中心に多くの文献がフ<br>リーで公開されているJ-STAGEにリンクしま<br>す。 |
|--------------------|-----------------------------------------------------------------|----------------|----------------------------------------------------|
| メディカルオンライン         | 国内医学看護学系の電子ジャーナルサイト                                             | Journal@rchive | 国内学術雑誌のアーカイブサイト。過去に                                |
| Medical#Online PDF | 「メディカルオンライン」にリンクします。フル                                          |                | 出版され電子化された文献がフリーで公                                 |
| メディカルオンライン         | テキストとFaxによる取寄せでアイコンがこと                                          |                | 開されています。2012年5月よりJ-STAGE                           |
| Medical#Online FAX | なります。                                                           |                | へ統合されました。                                          |
|                    | 国内文献データベース「CiNii」にリンクして<br>います。フルテキストリンクの有無により、ア<br>イコンがことなります。 | Pub            | 本文へのリンクがある場合に表示されま<br>す。                           |
| 最新看護素引Web          | 「最新看護索引Web」に収録されているフル                                           | crossref       | 本文へのリンクがある場合に表示されま                                 |
| PDF                | テキストを表示します。                                                     |                | す。                                                 |

### ▼ Pre医中誌とは

医中誌のデータの更新は毎月1日と16日の2回行われます。原本の発行からWEB版で検索可能になるまでに 約3~4ヵ月のタイムラグがありますが、最小限の書誌情報だけからなるPre医中誌によって、発行から1ヶ月程度で 検索が可能です。Pre医中誌データは、その後の更新で『シソーラス用語』、『医中誌フリーキーワード』、『チェック タグ』といったの情報が追加され、完成データとなります。

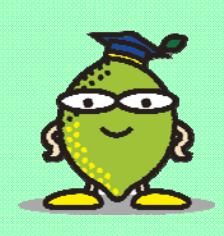

そのため、医中誌上の最新情報であるPre医中誌のデータは、チェックタグによる絞り込み検索や、統制語による検索では対象外となるため、注意が必要です。

| 😝 印刷 🔹 ダウンロード 🖾 メール 🖉 クリップボード 🖻 ダイレクトエクスボート                                                                                                    | 検索結果詳細表示画面 Pre医中誌                                                                                |  |  |  |
|----------------------------------------------------------------------------------------------------|--------------------------------------------------------------------------------------------------|--|--|--|
| 表示内容の変更詳細表示・・・                                                                                                    |                                                                                                  |  |  |  |
| M618210020 <pre 医中誌<br="">C-QUR EdgeとAbsorbaTackを用いた腹腔鏡下腹壁ヘルニア修復術</pre>                                                                                                    |                                                                                                  |  |  |  |
| Author:         西條文人(労働者健康福祉機構東北労災病院 外科), 徳村弘実, 武者宏昭, 松村直樹, 野村良平, 武藤浩完           Source:         日本内視鏡外科学会雑誌(1344-6703)17巻3号 Page389-394(2012.06)           論文種類:         解説           Abstract:         筆者らは.C-OUB EdgeおよびAbsorbaTackを用いた館腔鏡で開壁へルーア修復櫛を6例経験したので報告する 気腹下にトロッカーを3本挿入し、代用範疇にC-OUB |                                                                                                  |  |  |  |
| * 医中誌フリーキーワード<br>で、平均手術時間は149.7分であった、術後平均在院日数は7.7日であった、術後3日目にメッシュの逸脱に<br>た、C-QUR Edgeおよび AbsorbaTackの操作性は良好で、この2つのデバイスを用いた腹腔鏡下腹壁へ                                                                                                    | orbaTackにてタッキング固定した、ヘルニア門の平均の大きさは<br>こより再手術を要した症例を1例認めたが、その他の症例は術後経過<br>ルニア修復術は有効であると思われた、(著者抄録) |  |  |  |
| × チェックタグ ↓ Shimane LINKS<br>●参考文献を見る                                                                                                    |                                                                                                  |  |  |  |

| 0             |                                                                                                    |  |  |  |  |
|---------------|----------------------------------------------------------------------------------------------------|--|--|--|--|
| 🕑 お知らせ        | ● UpToDate 利用説明会開催のお知らせ                                                                                                    |  |  |  |  |
| UpToDate説明会開催 | 臨床データベース「UpToDate」の利用説明会を開催します!講師は、UpToDate日本事務局よりお<br>招きします。使用方法から臨床現場への活かし方まで、症例検索の演習も交えて説明して頂きます。<br>日頃から利用されている方、これから始める方、ご興味のある方は是非この機会にご参加ください。                                                                                                    |  |  |  |  |
|               | ◆開催日:平成24年9月18日(火) 18時~19時                                                                                                    |  |  |  |  |
|               | ◆会 場:看護学科棟2階 情報科学実習室                                                                                                    |  |  |  |  |
| ぜひ、参加してね!     | ◆参加申込方法: 9月12日(水)までに<br><u>件名を『UpToDate利用説明会』とし</u><br>下記申込先まで、所属、氏名を<br>ご連絡ださい。                                                                                                    |  |  |  |  |
|               | ◆申込先: m-library@lib.shimane-u.ac.jp (医学図書館サービス担当 中井 内線2094)                                                                                                    |  |  |  |  |
| J-STAGE 3     | ● J-STAGE リニューアル → "J-STAGE 3"へと進化                                                                                                    |  |  |  |  |
|               | J-STAGE(ジェイ・ステージ)は、学術研究成果の広い範囲での流通の促進を目的に独立行政法人<br>科学技術振興機構(JST)が運営する、国内学協会の電子ジャーナルの無料公開システムです。JSTで                                                                                                    |  |  |  |  |
|               | は、医理工系の査読つき学術雑誌のカレント版を提供するJ-STAGEと、過去に出版された紙媒体学術                                                                                                    |  |  |  |  |
|               | 雑誌の電子化と公開支援を行うJournal@rchiveを提供していました。平成24年5月からこの両者が"J-<br>STAGE3"に統合され、約210万論文がアーカイブからカレント分までの連続した利用が可能となりまし                                                                                                    |  |  |  |  |
|               | <ul> <li>た。(構成:欧文誌38%,和文誌19%,和欧混在誌43%)また、統合を機に、XML形式対応</li> <li>や"CrossChaeck(剽窃検知)"など査読支援機能等も付加されています。医学分野の収録</li> <li>状況は、以下のとおりです。ご利用は、①図書館HP"Accademic Resource Bank"、または</li> <li>②医中誌Web, Pubmed, J-Dream2, CiNiiなどデータベース検索結果のリンクアイコンから</li> </ul> |  |  |  |  |
|               | J-STAGE 3 に収録の医学<br>分野電子ジャーナル数<br>(2012.7.30現在)       分野名       ジャーナル数       予稿集等       小 計<br>生物学・生命科学・基礎医学         小 1000000000000000000000000000000000000                                                                                             |  |  |  |  |
| H24雑誌製本スケジュール | ● 平成24年度雑誌製本スケジュール<br>平成24年度医学図書館の製本について、2011年発行のものを中心に以下の内容・スケジュールで<br>行います。製本作業の過程で、製本業者に引き渡し後、納品されるまで約1ヶ月程度、利用ができなく                                                                                                    |  |  |  |  |

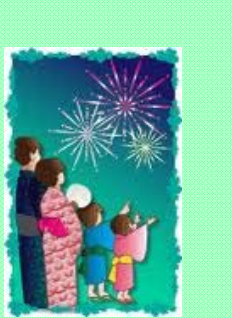

平成24年度医学図書館の製本について、2011年発行のものを中心に以下の内容・スケジュールで 行います。製本作業の過程で、製本業者に引き渡し後、納品されるまで約1ヶ月程度、利用ができなく なります。利用者の皆様には、この期間ご不便をおかけしますが、ご理解ご協力ほどお願いいたしま す。製本対象のタイトル、巻号、利用不可の期間等は図書館カウンター等に問い合わせください。

 ①医学図書館備付の和・洋雑誌(9月~10月)
 ②講座等講読の和・洋雑誌(10月~11月)
 (講座等の製本雑誌回収については、対象講座宛に別途ご連絡します。)
 ◆連絡先: 医学図書館雑誌担当(加本) 内線 2092 mail m-kanri@lib.shimane-u.ac.jp

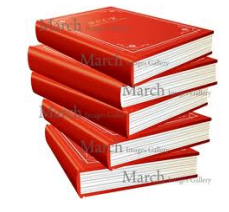

## 編集後記

夏と言えばお祭り! 我が家は、松江の天神祭に行ってきましたが、御輿を担いで 練り歩く若者はとても楽しそうでした。お祭りもそうですが、花火大会や海水浴な ど、この夏一つでも夏気分を味わいたいものですね。高温注意報も連日のように 出ている今日この頃、暑さに負けず夏を楽しみましょう! (N.K) 発行日 平成24年 7月 30日 発行者 島根大学附属図書館医学図書館 〒693-8501 出雲市塩冶町89-1 TEL: 0853-20-2092 FAX:0853-20-2095